## STEPS TO APPLY FOR OPEN GRANTS ON PUBLIC PURCHASE

## 1.

# Public | Purchase

| Chat 🐤 🛛 Hel | p Login                                                                                                    |                                                                                                    |                                                                                                    |                                                                                                    |
|--------------|----------------------------------------------------------------------------------------------------|----------------------------------------------------------------------------------------------------|----------------------------------------------------------------------------------------------------|----------------------------------------------------------------------------------------------------|
| OF S         | 4                                                                                                    | Open Bids for County of San M                                                                                                    | ateo                                                                                                    |                                                                                                    |
| OP SANATES   |                                                                                                    | Title Start Date                                                                                                    | Register to become<br>a Vendor<br>Register to become a Vendor<br>in Public Purchase. It's free!<br>Register<br>End Date                                                                                                    | Already a vendor?                                                                                                    |
|              |                                                                                                    | Please log in to view the open bids for this agend                                                                                                    | Register to become a                                                                                                    | a Vendor this will                                                                                                    |
|              |                                                                                                    |                                                                                                    | allow you to see all o                                                                                                    | nen hids available in                                                                                                    |
|              |                                                                                                    |                                                                                                    | County of San Mater                                                                                                    |                                                                                                    |
| 2.           |                                                                                                    |                                                                                                    |                                                                                                    |                                                                                                    |
|              |                                                                                                    |                                                                                                    |                                                                                                    |                                                                                                    |
|              | Vendor                                                                                                    | Registration                                                                                                    |                                                                                                    |                                                                                                    |
|              | Step 1<br>Plan                                                                                                    | Step 2<br>Company<br>Tnfn Step 3<br>Classifications Regions                                                                                                    | Step 5 Step 6 Confirmation Co                                                                                                    | Step 7<br>omplete                                                                                                    |
|              | Registration T                                                                                                    | ype: Select a Plan                                                                                                    |                                                                                                    |                                                                                                    |
|              | Register for                                                                                                    | Bid Syndication                                                                                                    | Register for Free                                                                                                    |                                                                                                    |
|              | Let us do<br>automate<br>system :<br>syndicatir<br>your Inbo<br>What par<br>and see<br>syndicatio<br>All<br>No<br>Cus<br>177<br>Cut | the work for you! Our Bid Syndication completely<br>syndicates the market place. Our Proprietary<br>syndicates the market place by scanning and<br>g thousands of Bids across the country. No more<br>for work. The business is now waiting for you in<br>parts a THRE TRILLION DOLLAR a year industry.<br>t of this is yours? Click on Bid Syndication below<br>what is available for your business today. Bid<br>on starts at: \$399.00 for 12 months.<br>the benefits of free registration<br>researching for bids<br>tomized results for your area and business<br>,600+ bid opportunities<br>costs in finding and responding to bids | The Public Purchase Bid Board posts busine<br>from over 1200 Government Inistitutions and<br>dollars in government bids each year. Yo<br>directly with any of these agencies,<br>opportunities are available online and<br>download. Many bids allow you to respon<br>saving your company precious time and mu<br>the Bid Board and responding to bids is absol<br>. Sell to over 1200 Government agencies<br>. Respond to documents electronically su<br>. Cut your costs in responding Electronic<br>. Free Registration | s opportunities<br>has millions of<br>bu can register<br>All Business<br>available for<br>d electronically<br>norey. Accessing<br>utely FREE.<br>ch as W-9's<br>ally<br>[More Info] |
|              | • Moi                                                                                                    | nitoring 10,570+ Government Institutions                                                                                                    | Free Registration                                                                                                    |                                                                                                    |
|              | Register for                                                                                                    | Bid Syndication                                                                                                    |                                                                                                    | Pogistor for froe access to                                                                                                    |
|              | * If you are alre<br>your home pag                                                                                                  | aady a vendor in Public Purchase, please login and signup right from<br>e.                                                                                                    |                                                                                                    |                                                                                                    |
|              |                                                                                                    |                                                                                                    | Bid<br>Syndication Free Plan                                                                                                    | Public Purchase.                                                                                                    |

### 3. **Company Information**

|                      | Company name                                              | Jake Smith                                             |                       |                               |
|----------------------|-----------------------------------------------------------|--------------------------------------------------------|-----------------------|-------------------------------|
|                      | DBA                                                       |                                                        | (optional)            |                               |
|                      | Address                                                   | 123 Beech Street                                       |                       |                               |
|                      |                                                           |                                                        | (optional)            |                               |
|                      |                                                           |                                                        | (optional)            |                               |
|                      | City                                                      | Redwood City                                           |                       |                               |
|                      | State/Prov                                                | California 🔹                                           |                       |                               |
|                      | Zip/Postal Code                                           | 94063                                                  |                       | Fill out your work addross if |
|                      | Country                                                   | United States                                          | T                     | Thi out your work address in  |
|                      | Time Zone                                                 | Pacific Time (US & Canada); Tijuana 🔻                  |                       | you have one. You may also    |
|                      | Website Address                                           |                                                        | (optional)            | fill out a personal address.  |
|                      | Federal Tax Id                                            | (optional)                                             |                       |                               |
|                      | DUNS Number                                               | (optional)                                             |                       |                               |
|                      | In Business Since                                         | (for example, 1998) (optional)                         |                       |                               |
| Company Type         |                                                           | (optional)                                             |                       |                               |
| Business Description |                                                           |                                                        | (optional)            |                               |
|                      |                                                           |                                                        |                       |                               |
|                      |                                                           |                                                        | 1.                    |                               |
|                      | Company Logo                                              | Upload File                                            |                       |                               |
|                      |                                                           |                                                        |                       |                               |
| Main Contact         |                                                           |                                                        |                       |                               |
|                      |                                                           |                                                        |                       |                               |
| First Name           | Smith                                                     |                                                        |                       |                               |
| Email Address        | jakesmith@aol.com                                         | *                                                      |                       |                               |
|                      | Important: Several f                                      | ree email providers will block email from any sender   |                       |                               |
|                      | who is not in your add                                    | Iress book/contact list. This is particularly true for |                       |                               |
|                      | book/contact list the f                                   | ollowing emails <b>BEFORE</b> registering:             |                       |                               |
|                      | <ul> <li>support@public</li> <li>supportrep@pu</li> </ul> | iplicpurchase.com                                      |                       |                               |
| Phone Number         | (510) 222 1234                                            | avt                                                    |                       |                               |
| Fax Number           | (310) 222-1234                                            |                                                        |                       |                               |
|                      | Same address as t                                         | he Company                                             |                       |                               |
| User Name            |                                                           |                                                        |                       |                               |
|                      | iakaamith                                                 | L                                                      |                       |                               |
| Username             | Jakesmith                                                 | * Verify Decouved                                      |                       |                               |
| Password             |                                                           |                                                        |                       |                               |
| Back Cancel N        | ext Sten                                                  |                                                        |                       |                               |
| Danie Daniel IN      |                                                           |                                                        |                       |                               |
|                      |                                                           | Questions? Please contact our support team at ver      | ndorsupport@publicpun | chase.com                     |
|                      |                                                           |                                                        |                       |                               |

4.

| endor Registration                                                                                                    |                                                                           |
|----------------------------------------------------------------------------------------------------|---------------------------------------------------------------------------|
| Step 1 Step 2 Step 3 Step 4 Step 5 Step 5                                                                                                    | step 6 Step 7                                                             |
| Plan Company Classifications Regions Notifications Conf                                                                                                    | irmation Complete                                                         |
| istration Type: Free Registration                                                                                                    |                                                                           |
| sifications                                                                                                    |                                                                           |
| ise select the classification types for products/services you provide.                                                                                                    |                                                                           |
| sifications you have selected<br>have not selected any classification yet                                                                                                    |                                                                           |
|                                                                                                    |                                                                           |
| srowse Search                                                                                                    |                                                                           |
| <ul> <li>Accommodation and food services</li> <li>Administrative and support and waste management and remediation services</li> <li>Agriculture, forestry, fishing and hunting</li> </ul>                                                                                                    |                                                                           |
| Arts, entertainment, and recreation     Construction                                                                                                    | ral Carriage and                                                          |
| Educational services     Finance and insurance     Health care and social assistance                                                                                                    | nal services and                                                          |
| Information     Management of companies and enterprises     Other service ca                                                                                                    | ategories that you                                                        |
| Manufacturing     Mining, quarrying, and oil and gas extraction     Other consists (current multiple administration)                                                                                                    |                                                                           |
| Professional, scientific, and technical services     Public administration                                                                                                    |                                                                           |
| <ul> <li>Real estate and rental and leasing</li> <li>Retail trade</li> </ul>                                                                                                    |                                                                           |
| Transportation and warehousing                                                                                                    |                                                                           |
| ase select the classification types for products/services you provide. $\star$                                                                                                    |                                                                           |
| ssifications you have selected                                                                                                    | Example of colocted                                                       |
| .1110] Elementary and secondary schools                                                                                                    |                                                                           |
| Air other miscenarieous schools and instruction                                                                                                    | classifications regarding types                                           |
| Browse Search                                                                                                    | of services your organization                                             |
| Assessmentation and final services                                                                                                    | is able to deliver.                                                       |
| <ul> <li>Accommodation and rood services</li> <li>Administrative and support and waste management and remediation ser</li> </ul>                                                                                                    | vices                                                                     |
| <ul> <li>Agriculture, forestry, fishing and hunting</li> <li>Arts, entertainment, and recreation</li> </ul>                                                                                                    |                                                                           |
| Construction     Educational services                                                                                                    |                                                                           |
| <ul> <li>Educational services</li> <li>Revises schools and computer and management training</li> </ul>                                                                                                    |                                                                           |
| <ul> <li>Colleges, universities, and professional schools</li> </ul>                                                                                                    |                                                                           |
| <ul> <li>Educational support services</li> <li>Elementary and secondary schools</li> </ul>                                                                                                    | A                                                                         |
| <ul> <li>Elementary and secondary schools</li> <li>[611110] Elementary and secondary schools [{missingy</li> </ul>                                                                                                    |                                                                           |
| <ul> <li>[611110] Elementary and secondary schools [{missing:</li> <li>[611110] Elementary and secondary schools [{missing:</li> </ul>                                                                                                    | definition}] [Add]                                                        |
| <ul> <li>Junior colleges</li> <li>Other schools and instruction</li> </ul>                                                                                                    |                                                                           |
| <ul> <li>All other schools and instruction</li> <li>[611600] All other miscellaneous schools and instruction</li> </ul>                                                                                                    | en [{missing/definition]]                                                 |
| <ul> <li>[011035] All other miscenaleous schools and miscute</li> </ul>                                                                                                    | n}] [Add]                                                                 |
| [611692] Automobile driving schools [{missing:definitio                                                                                                    | uition 11 [Add]                                                           |
| <ul> <li>[611692] Automobile driving schools [{missing:definitio</li> <li>[611691] Exam preparation and tutoring [{missing:defin</li> <li>[611699] All other miscellaneous schools and instructi</li> </ul>                                                                                                    | on [{missing:definition}] [Add]                                           |
| <ul> <li>[611692] Automobile driving schools [{missing:definitio</li> <li>[611691] Exam preparation and tutoring [{missing:defin</li> <li>[611699] All other miscellaneous schools and instruction</li> <li>[611692] Automobile driving schools [{missing:definitio</li> <li>[611691] Exam preparation and tutoring [{missing:definition</li> </ul>                                                                                                    | on [{missing:definition}] [Add]<br>n}] [Add]                              |
| <ul> <li>[611692] Automobile driving schools [{missing:definitio</li> <li>[611691] Exam preparation and tutoring [{missing:defin</li> <li>[611692] All other miscellaneous schools and instructi</li> <li>[611692] Automobile driving schools [{missing:definitio</li> <li>[611691] Exam preparation and tutoring [{missing:defin</li> <li>Fine arts schools</li> </ul>                                                                                                    | n] [Kdd]<br>n] [Missing:definition}] [Add]<br>n]] [Add]<br>ition}] [Add]  |
| <ul> <li>[611692] Automobile driving schools [{missing:definitio</li> <li>[611691] Exam preparation and tutoring [{missing:definitio</li> <li>[611692] All other miscellaneous schools and instructi</li> <li>[611692] Automobile driving schools [{missing:definitio</li> <li>[611691] Exam preparation and tutoring [{missing:definitio</li> <li>[611691] Exam preparation and tutoring [{missing:definitio</li> <li>[611691] Fine arts schools [{missing:definition}] [Add]</li> <li>[611610] Fine arts schools [{missing:definition}] [Add]</li> </ul>                                                                                                    | non}[Ladg]<br>om[{mising:definition}] [Add]<br>n}] [Add]<br>ition}] [Add] |
| <ul> <li>[611692] Automobile driving schools [{missing:definitio</li> <li>[611691] Exam preparation and tutoring [{missing:definitio</li> <li>[611692] All other miscellaneous schools and instructio</li> <li>[611691] Exam preparation and tutoring [{missing:definitio</li> <li>[611691] Exam preparation and tutoring [{missing:definition</li> <li>[611610] Fine arts schools [{missing:definition}] [Add]</li> <li>[611610] Fine arts schools [{missing:definition}] [Add]</li> <li>Language schools</li> <li>Sports and recreation instruction</li> </ul>                                                                                                    | non; [issig]:definition}] [Add]<br>n}] [Add]<br>ition}] [Add]             |
| <ul> <li>[611692] Automobile driving schools [{missing:definitio</li> <li>[611691] Exam preparation and tutoring [{missing:definitio</li> <li>[611692] All other miscellaneous schools and instructio</li> <li>[611692] Automobile driving schools [{missing:definitio</li> <li>[611691] Exam preparation and tutoring [{missing:definition</li> <li>[611691] Exam preparation and tutoring [{missing:definition</li> <li>[611610] Fine arts schools [{missing:definition}] [Add]</li> <li>[611610] Fine arts schools [{missing:definition}] [Add]</li> <li>[611610] Fine arts schools [{missing:definition}] [Add]</li> <li>[611610] Fine arts schools [{missing:definition}] [Add]</li> <li>[611610] Ant arts schools [{missing:definition}] [Add]</li> </ul> | non[{missing:definition}] [Add]<br>n}] [Add]<br>ition}] [Add]             |

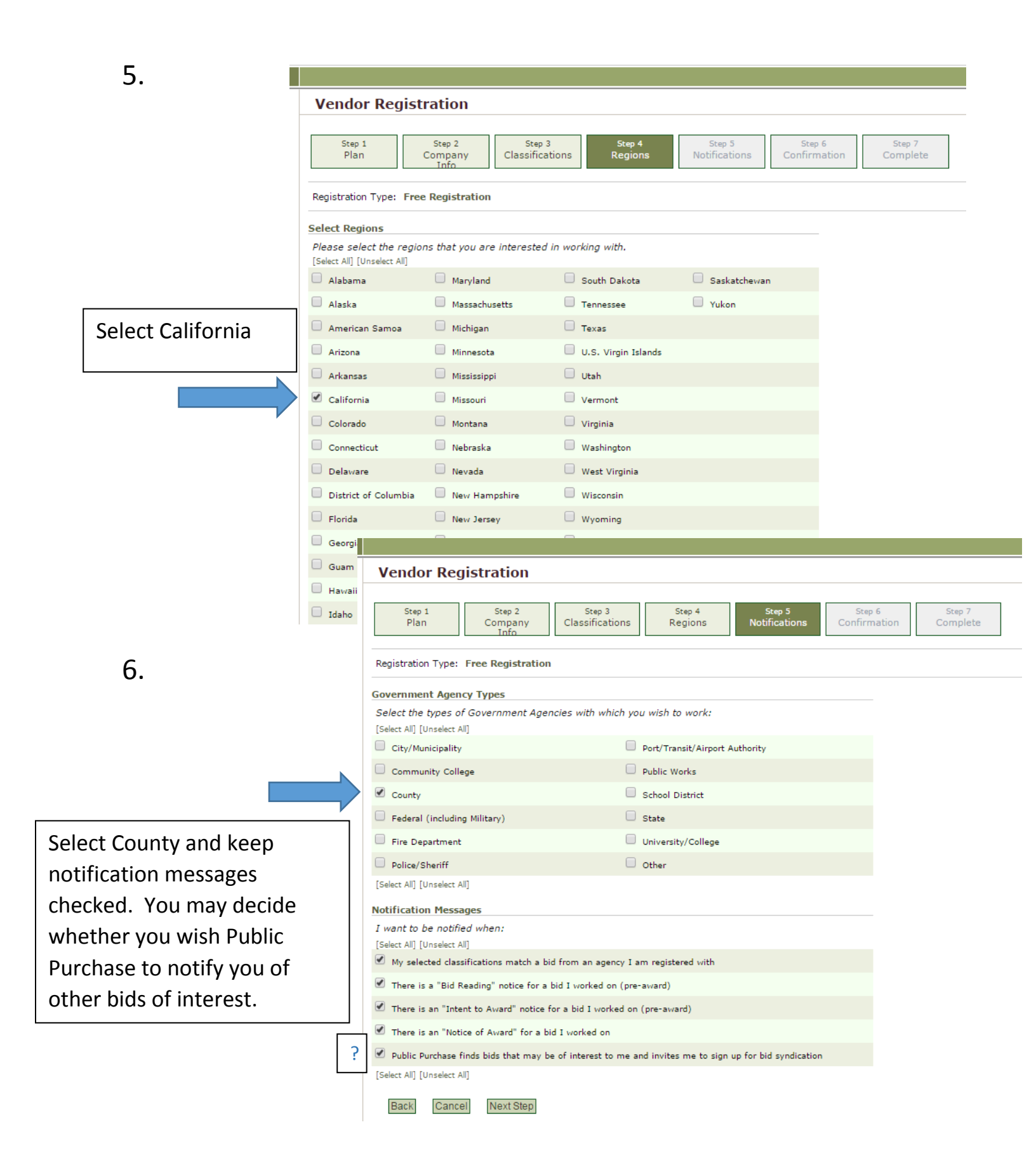

| Vendor Reg                                                                                                   | istration                                                                              |                                                                                        |                                                                         |                                                          |                                                                     |                                                                             |                                                   |
|----------------------------------------------------------------------------------------------------|----------------------------------------------------------------------------------------|----------------------------------------------------------------------------------------|-------------------------------------------------------------------------|----------------------------------------------------------|---------------------------------------------------------------------|-----------------------------------------------------------------------------|---------------------------------------------------|
|                                                                                                    |                                                                                        |                                                                                        |                                                                         |                                                          |                                                                     |                                                                             | _                                                 |
| Step 1<br>Plan                                                                                               | Step 2<br>Company<br>Info                                                              | Step 3<br>Classifications                                                              | Step 4<br>Regions                                                       | Noti                                                     | Step 5<br>ifications                                                | Step 6<br>Confirmation                                                      | Step 7<br>Complete                                |
| Registration Type:                                                                                           | Free Registration                                                                      |                                                                                        |                                                                         |                                                          |                                                                     |                                                                             |                                                   |
| You have selected<br>registration. Listed<br>available right now.<br>access to all of the<br>business today! | Free Registration w<br>below are some bu<br>. Are you aware of<br>se opportunities alc | ith Public Purchase<br>isiness opportunitie<br>these opportunitie<br>ing with enhanced | . There are MAI<br>s based on YOU<br>s? When you sig<br>search and brow | NY busines<br>JR selected<br>In up for or<br>vse functio | s opportunitie<br>I classificatio<br>ur Bid Syndic<br>nality. Don't | es NOT available<br>ns and regions o<br>ation service yo<br>miss out. Get m | e with free<br>of interest<br>ou will have<br>ore |
| Categories (Not                                                                                              | te: Click on the ⊞ t                                                                   | o open each sectio                                                                     | n)                                                                      | Today                                                    | Week                                                                | Current                                                                     | Year                                              |
| Bid Syndication F<br>12 months - \$399                                                                       | Plans<br>9.00<br>ign up now for Bi                                                     | d Syndication?                                                                         |                                                                         |                                                          |                                                                     |                                                                             |                                                   |
| If you click "No, The<br>Yes No, Thank Y                                                                     | ank you", you will n<br>'ou                                                            | ot lose any of of yo                                                                   | ur information                                                          | and will sin                                             | nply continue                                                       | with Free Regis                                                             | tration.                                          |
|                                                                                                    |                                                                                        |                                                                                        |                                                                         |                                                          | Question                                                            | <b>15?</b> Please contact                                                   | our support team a                                |
| e is no oblig                                                                                                | ation to s                                                                             | sign                                                                                   |                                                                         |                                                          |                                                                     |                                                                             |                                                   |
|                                                                                                    |                                                                                        |                                                                                        |                                                                         |                                                          |                                                                     |                                                                             |                                                   |

#### Vendor Registration Step 6 Confirmation Step 1 Step 2 Step 3 Step 4 Step 5 Step 7 Plan Company Classifications Regions Notifications Complete Info Registration Type: Free Registration **Company Information** Company: Jake Smith DBA: Address: 123 Beech Street Redwood City, CA, 94063 Time Zone: Pacific Time (US & Canada); Tijuana Website Address: Federal Tax Id: DUNS Number: In Business Since: Company Type: Business Description: Main Contact Review your information Name: Jake Smith Email Address: jakesmith@aol.com Phone: (510) 222-1234 Fax: Address: 123 Beech Street Redwood City, CA, 94063 User Name User Name: jakesmith Selected Classifications ✓ 611110 Elementary and secondary schools ✓ 611699 All other miscellaneous schools and instruction Selected Regions

My selected classifications match a bid from an agency I am registered with

There is a "Bid Reading" notice for a bid I worked on (pre-award)

There is an "Intent to Award" notice for a bid I worked on (pre-award)

8.

✓ California
 Agency Types
 ✓ County,

 $\checkmark$ 

Notification Messages

9.

| Step 1<br>Plan C                                                                                                    | Step 2<br>ompany<br>Info                                                                                  | Step 3<br>Classifications                                                                                                | Step 4<br>Regions                                                                                              | Step 5<br>Notifications                                                       | Step 6<br>Confirmation      | Step 7<br>Complete |
|----------------------------------------------------------------------------------------------------|----------------------------------------------------------------------------------------------------|----------------------------------------------------------------------------------------------------|----------------------------------------------------------------------------------------------------|-------------------------------------------------------------------------------|-----------------------------|--------------------|
| egistration Type: Free                                                                                                    | Registration                                                                                              |                                                                                                    |                                                                                                    |                                                                               |                             |                    |
|                                                                                                    |                                                                                                    | 🖌 Registration S                                                                                                    | ubmitted                                                                                                    |                                                                               |                             |                    |
| four activation reques<br>o verify your informat<br>ncludes but is not limit<br>• Email Address<br>• Phone Number<br>• Company Name<br>• Physical Address<br>This process may take<br>receive an email with our<br>f you feel you have p | has been sul<br>ion. We may<br>ed to:<br>up to 24 hour<br>letailed instru<br>ovided any o<br>purchase.com | bmitted. Before we a<br>contact you directly<br>rs, Monday - Friday.<br>ctions on how to logi<br>f this information in a | ne able to activate<br>to obtain this infor<br>Once your accoun<br>in and utilize Public<br>error please email | e your account we<br>mation. This inforr<br>t is activated you<br>c Purchase. | will need<br>nation<br>will |                    |
| vendorsupport@public                                                                                                    |                                                                                                    |                                                                                                    |                                                                                                    |                                                                               |                             |                    |
| count information<br>Compa<br>Usernar                                                                                                    | ny: <b>Jake Sm</b><br>ne: <b>jakesmit</b>                                                                 | ith<br>th                                                                                                    |                                                                                                    |                                                                               |                             |                    |